## **TCS Integration**

## **1.1 TCS configuration**

What do you need?

- Door communication unit VBVS05-SG/02
- IP-Audio-Video-Gateway BASIC 2.0 FBI6123-0400
- Compatible outdoor station, indoor station
- -TCS bus: FBI210

Install the configo software from TCS (<u>Configo: download software</u>), open the software and enter the activation key, then follow the below steps:

- 1. New project
- 2. Right mouse click on Bus and select 'Search devices'
- 3. Double click on the outdoor station.
- 4. Click on the button on the image of the doorstation.
- 5. Add serial number of 'Indoor station' to 'Allocation 1'
- 6. Set AS-address lock to random number
- 7. Update eeprom
- 8. Pressing physical button should call allocated indoor station

|                                                                                                    | Description:                                                                                                    |                                                      |                                                                                                    |                                                       |                                                                                    |                                          |                           |                   | . 8 × |
|----------------------------------------------------------------------------------------------------|----------------------------------------------------------------------------------------------------|------------------------------------------------------|----------------------------------------------------------------------------------------------------|-------------------------------------------------------|------------------------------------------------------------------------------------|------------------------------------------|---------------------------|-------------------|-------|
| Comparison of the second second | AS address: 20 ~<br>Door call stand-by:<br>Limit of communication<br>time:<br>Door release time:<br>Acknowledge tones:<br>Call time: |                                                      | Door release only after incom Activate light switching functio Communication only afterince Programming lock Door open during speaking Camera always on | ing call<br>on<br>siming call<br>time only (use R-cor | nnedag                                                                             | Release<br>Software: 10.6<br>Hardware: 0 | 41                        |                   |       |
|                                                                                                    | Select number of buttons                                                                                                    |                                                      | with integrated A-Codelo<br>Settennummer 0<br>Optit A-Codel Opti                                                                                        | ¢.                                                    | Button no. 1<br>Allocation 1:<br>Serial number 1:<br>Allocation 2:<br>Description: | Outdoor call<br>389239<br>No function    | ×<br>v                    |                   |       |
| <>                                                                                                    | 06:38:40<br>06:38:60<br>00:38:66<br>018:<br>Clear                                                                                    | > data: 01, FT, AA,<br>> select device group 2<br>-> | 55<br>                                                                                                    | ght                                                   | Speaking to inde                                                                   | or station                               | porrising to add by Malon | End communication | ~     |

## **1.2 TCS gateway configuration**

- 1. Enter IP of IP gateway (You can see this in the configo software if you click in on the gateway)
- 2. Click on VoIP Settings
  - a) BUS Devices
    - 1. Add outdoor station (Use SIP User ID as TCS Door Station direct dial in studio later on )

| BUS Device Type |                 | Type SIP User ID SIP Auth. ID |      | SIP Password | SIP Display Name | Serial No. or AS |  |
|-----------------|-----------------|-------------------------------|------|--------------|------------------|------------------|--|
| $\sim$          | Outdoor station | out1                          | out1 | out1         | out1             | 20               |  |

- b) SIP Server Accounts
  - 1. Add account for outdoor station
  - 2. Add account for Ellie

| Appartment Name |        | Appartment Name | SIP User ID | SIP Password |            |
|-----------------|--------|-----------------|-------------|--------------|------------|
|                 | $\leq$ |                 | out1        | out1         | $\bigcirc$ |
|                 | $\sim$ |                 | ellie1      | ellie1       | $\bigcirc$ |

- c) Door calls
  - 1. Link SIP ID of Ellie to serial number Allocated on outdoor station.

| Appartment Name | Serial No. | SIP Destination | P2P    |
|-----------------|------------|-----------------|--------|
| 1. 🗸            | 389239     | ellie1          | $\sim$ |

- 2. 5 parallel destinations can be added to 1 Serial No.
- d) DTMF
  - 1. Click on DTMF
  - 2. Add the required DTMF commands

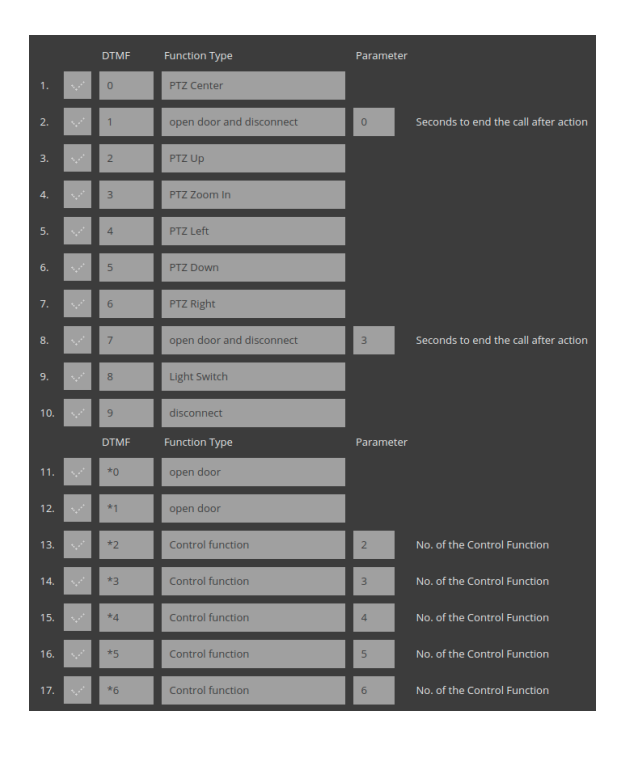

## 1.3 Studio configuration

1. Add 'TCS gateway'

| TCS Gateway          |                 |  |
|----------------------|-----------------|--|
| Device Configuration | n               |  |
| Name                 | TCS Gateway     |  |
| ✓ Release door using | DTMF command *0 |  |
| Network Configura    | tion            |  |
| IPv4 address         | 10.0.218.202    |  |
| Port                 | 5060            |  |

2. Add 'TCS door station'

| TCS Door Station   |                                                              |  |  |  |
|--------------------|--------------------------------------------------------------|--|--|--|
| Device Configurati | on                                                           |  |  |  |
| Name               | TCS Door Station                                             |  |  |  |
| Gateway            | III TCS Gateway                                              |  |  |  |
| Direct Dial        | out1                                                         |  |  |  |
|                    | ▼ 命 Main House<br>▼ ଜ Ground Floor<br>▼ ଜ Hobby Room<br>□  1 |  |  |  |
| Extra cameras      | 2<br>6 CAN 3<br>6 CAN 4<br>6 CAN 5                           |  |  |  |

3. Configure Ellie

| Ellie             |                                               |  |  |  |  |
|-------------------|-----------------------------------------------|--|--|--|--|
| Device Configurat | ion                                           |  |  |  |  |
| Name              | Ellie 1161                                    |  |  |  |  |
| Ellie Intercom    | ✓ Can receive calls from other Ellies         |  |  |  |  |
|                   | ☑ Can call other Ellies                       |  |  |  |  |
| Default source    | ◄I) Stream E                                  |  |  |  |  |
| Door stations     | ✓ Enable door station integration             |  |  |  |  |
| Permissions       | ☑ Can access home page                        |  |  |  |  |
|                   | Is admin (can create home scenes, schedules,) |  |  |  |  |
| Room permissions  | Music source permissions Door stations        |  |  |  |  |
| Gateway 📼 TCS     | Gateway                                       |  |  |  |  |
| Username ellie1   |                                               |  |  |  |  |
| Password ••••••   |                                               |  |  |  |  |
| Notification None |                                               |  |  |  |  |
|                   |                                               |  |  |  |  |
|                   |                                               |  |  |  |  |
|                   |                                               |  |  |  |  |